## Etapas de activiação de acesso remoto via domínio de e-mail institucional:

- 1. Criar uma Conta do Perfil de Utilizador (se ainda não tem uma conta criada)
- 2. Activar o acesso remoto (assumindo que o administrator habilitou o acesso remoto via domínio de e-mail institucional)
- 3. Confirmar a sua afliação institucional
- 1) Crie uma conta do perfil de utilizador (se já tem uma conta do perfil de utilizador por favor salte para a etapa 2.)
  - a) Entre na plataforma ScienceDirect através do endereço: <u>www.sciencedirect.com</u>
  - b) Clique no botão "Register" (localizado no canto superior direito)

| ScienceDirect               |                                   | Journal                                             | s & Books | ⑦ 🟛             | Register Sign in |
|-----------------------------|-----------------------------------|-----------------------------------------------------|-----------|-----------------|------------------|
| Search for peer<br>Keywords | -reviewed journals, articles, boo | c chapters and open access of ok title Volume Issue | content.  | Advanced search |                  |

c) Introduza seu e-emal conforme ilustrado na janela abaixo

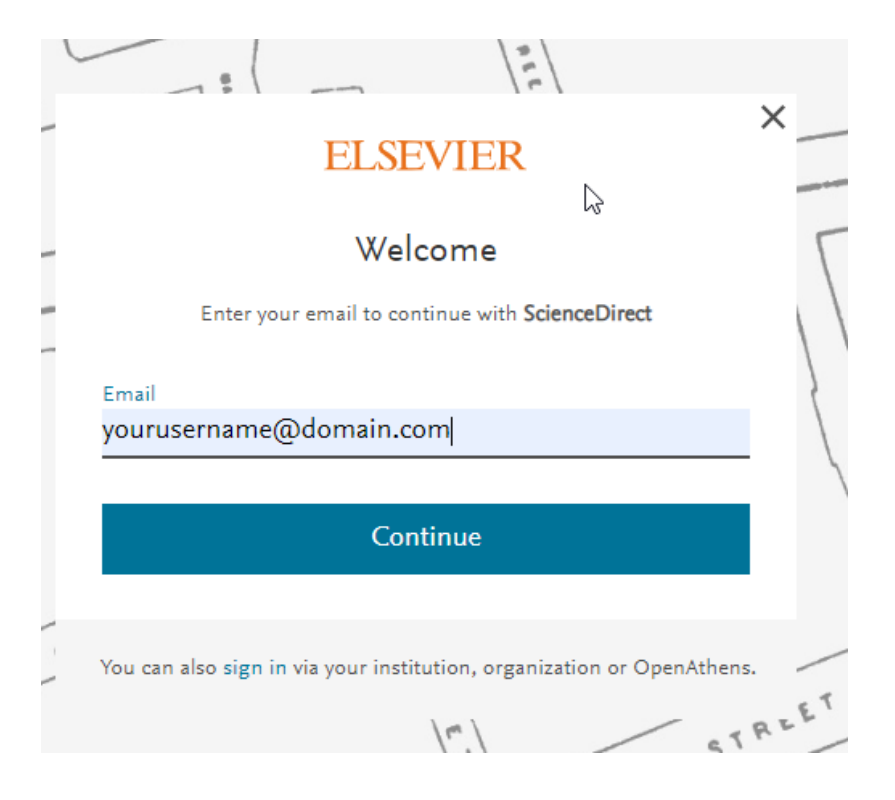

d. Preencha todos os campos obrigatórios do formulário de registo de dados de utilizador abaixo, e clique no botão "*Register*".

|         |                                                                           | V  |
|---------|---------------------------------------------------------------------------|----|
| TRU     | ELSEVIER                                                                  | ^  |
|         | Register                                                                  | 5  |
|         | Create password to register                                               |    |
| 94558 5 | <sub>Email</sub><br>yourusername@domain.com                               | 0  |
| TREET   | Given name                                                                | 6  |
| JL-     | Family name                                                               |    |
| L       | Password 🕲                                                                | ET |
|         | <b>Stay signed in</b> (not recommended for shared devices)                |    |
|         | By continuing you agree with our Terms and conditions and Privacy policy. |    |
|         | Register                                                                  | RK |
| PLA     | I already have an account                                                 | 9  |

## 2) Active o acesso remoto

- a. Entre na página de activação de acesso remoto clicando no link: <u>www.sciencedirect.com/science/</u> activateaccess
- b. Introduza o nome da sua Instituição ou seu e-mail institucional e clique no botão "*continue*" como ilustrado na janela abaixo.

| 1-      |                                                            | //   |
|---------|------------------------------------------------------------|------|
| -       | ELSEVIER                                                   |      |
|         | Enter your institutional email                             | -R   |
|         | 盫                                                          |      |
|         | My Institution Name                                        |      |
|         | Institutional estail<br>My_username@institution.domain.com | 6    |
| 1       | Continue                                                   | 1    |
| - wARLY | Try another institution                                    |      |
| 1       | 12                                                         | REET |
|         | The such s                                                 | /    |

c. Se sua Instituição está configurada para acesso remoto via domínio de e-mail, ser-lhe-á enviado um e-mail para confirmar a sua afliação institucional.

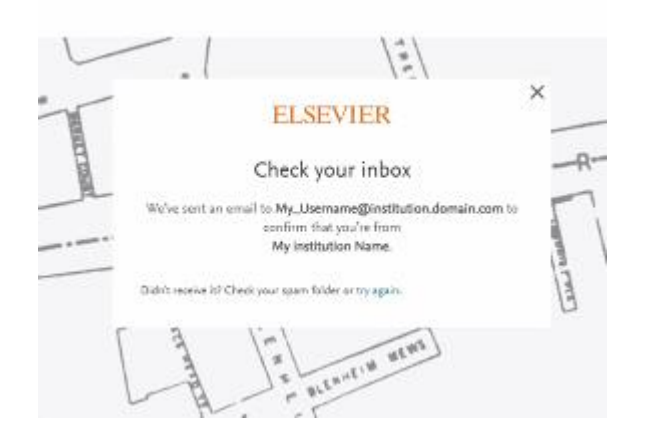

3) Abre o e-mail e clique no botão "*Get access*" ou no link para confirmar a activação do acesso remoto, conforme ilustrado na caixa de dialogo abaixo.

| ELSEVIER                                                |                                                                                                    |  |
|---------------------------------------------------------|----------------------------------------------------------------------------------------------------|--|
| Welcome,                                                |                                                                                                    |  |
| Click the link belo<br>Your Institution I<br>Get access | w to get access to the Elsevier services you uऽट्टे via<br><b>ਪame</b>                                     |  |
| Or use this link:                                       |                                                                                                    |  |
| https://id.elsevier.c<br>dgcid=raven_id_ins             | om/ext/EIARedeem?<br>itutionalaccess_email_SDFE-v3&emailSignIn=XR8OOazl%2FYp%<br>51JBZwkhfRVX45XyZwXkpSm5% |  |

4) Activação de acesso remoto concluída. Agora pode aceder a subscrição da plataforma ScienceDirect da sua Instituição, a partir de qualquer dispositivo conectado a Internet. Para o efeito abra o navegador de Internet de sua preferência, digite o endereço www.sciencedirect.com, entre na página e certifique-se que está autenticado na plataforma através do seu e-mail e senha.

Note: Se sua Instituição não está habilitada para acesso remoto via domínio de e-mail institucional, por favor entre em contato com o Administrator/Ponto Focal da sua Instituição.